## 概要

Windows XP を セーフモードで起動すると、必要最低限のファイルやデバイス ドライバのみを読み込んで起動します。

通常の起動では Windows XP が起動しない場合に、セーフモードでは起動できる可能性があります。また、アプリケーションが 起動しない場合や、作業中に止まってしまう場合などにも、セーフモードで起動することによって、正常に動作する可能性がありま す。

## 詳細

Windows XP を セーフモードで起動するには、次の手順で操作します。

1. Windows が起動している場合、終了します。

コンピュータを起動している場合は、[スタート] ボタンをクリックし、[終了オプション] または [シャットダウン] をクリックしま す。コンピュータを起動していない場合は電源を入れ、手順 3 に進みます。

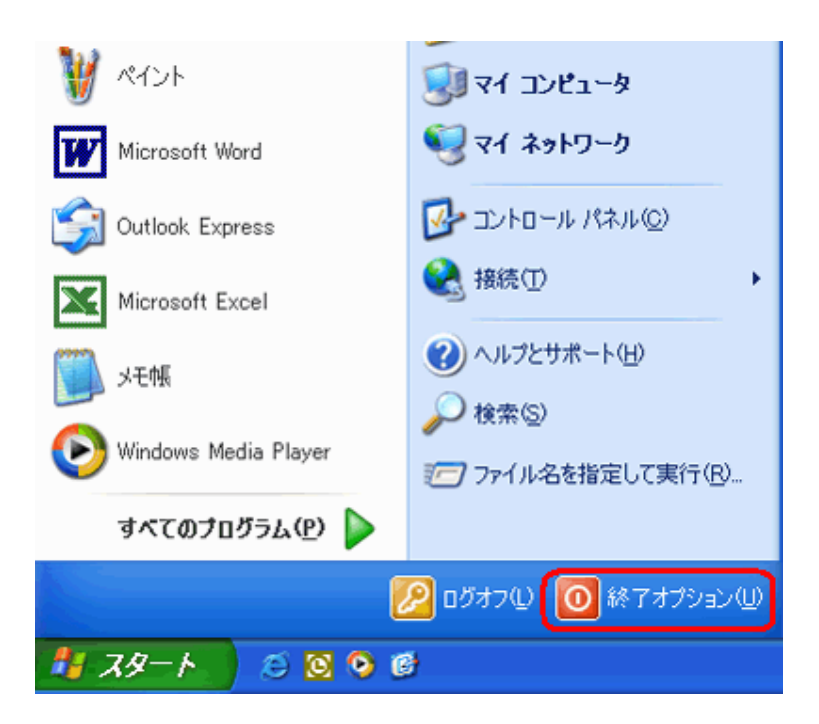

2. コンピュータを再起動します。

[再起動] をクリックします。

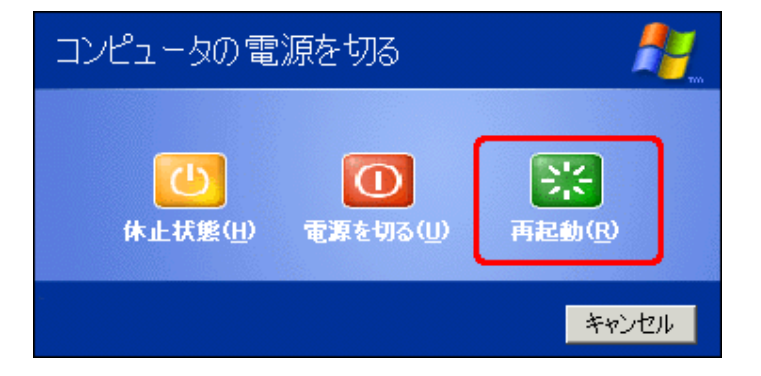

ご使用の環境や設定によっては、次の画面が表示されます。[実行する操作を選んでください] ボックスの一覧から [再起動] をクリックし、[OK] をクリックします。

| Windows        | のシャットダウン                                                                           | × |
|----------------|------------------------------------------------------------------------------------|---|
| Copyr<br>Micro | ight © 1965-2001 Microsoft Professional Microsoft                                  |   |
| ١              | 実行する操作を選んでください(W)<br>再起動<br>セッションを終了し、Windows をシャットダウンして再起動します。<br>OK キャンセル ヘルプ(L) |   |

3. Windows 拡張オプション メニューを表示します。 コンピュータの起動処理中に、**F8**キーを押し続けます。

- 4. Windows 拡張オプション メニューが表示されます。
  - セーフ モード
  - セーフ モードとネットワーク
  - セーフ モードとコマンド プロンプト
  - ブートのログ作成を有効にする
  - VGA モードを有効にする
  - 前回正常起動時の構成 (正しく動作した最新の設定)
  - ディレクトリ サービス復元モード (Windows DC のみ)
  - デバック モード
  - Windows を通常起動する
  - 再起動する
  - OS 選択メニューに戻る
- 5. [セーフ モード] を選択します。

方向キーで [セーフ モード] を選択し、Enter キーを押します。

セーフモードで Windows XP が起動します。

"Windows はセーフモードで実行されています。" というメッセージが表示されたら、[はい] をクリックして セーフモ ードで操作を続けます。

| 🗖 デス! | ) 197 - 197 - 198 - 198 - 198 - 198 - 198 - 198 - 198 - 198 - 198 - 198 - 198 - 198 - 198 - 198 - 198 - 198 - 1                                                                                                    |
|-------|----------------------------------------------------------------------------------------------------|
| ⚠     | Windows はセーフモードで実行されています。<br>Windows のこの特殊なiS新モードを使うと、ネットワークやハードウェアの設定に起因している可能性がある問題を修正す<br>ることができます。コントロール パネルでこれらの設定が正してことを確認してから、Windows を再起動してださい。セーフ<br>モードでは、デバイスの一部は利用できない可能性があります。<br>セーフモードで作業を続けるには、[はい]をグリックしてください。[システムのi取元]を使ってコンピュータを以前の状態にi取<br>元ずる場合は、[Liviス]をグリックしてください。 |